# Spa Control Dashboard Quick Start Guide

#### **Minimum PC Requirements**

- Windows: 2000/NT, XP
- CPU: 300 MHz or better
- 128 MB of RAM
- CD-ROM/DVD drive
- Mouse

# INSTALLATION

#### Step 1. Software Installation

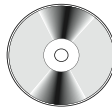

20 MB of available hard disk space

resolution video adapter/monitor

• Super VGA ( $800 \times 600$ ) or higher

• Compatable with any USB

1) Insert the Dashboard CD disk into the CD

| র ব              | USB Driver<br>PC Software |  |  |
|------------------|---------------------------|--|--|
| Begin Installing |                           |  |  |

tray; close it. The "PC Installer" start-up screen should appear.

2) On the PC Installer screen, be sure that both "USB Driver" and "PC Software" are checked. Press "Begin Installing". Accept the license agreement if you wish to continue.

 If you should encounter a Security Warning screen, click "Run" to continue. Then, after a few moments, the following screen will appear:

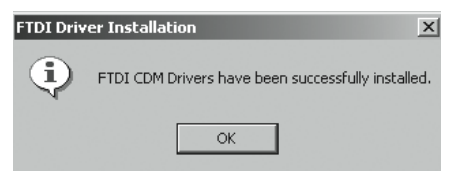

#### 4) Click OK.

- 5) Once you acknowledge the drivers installation, the program will continue to install the software. A "Preparing to Install" message will briefly appear in the "Windows Installer" dialog box. A "Welcome to the Spa Dashboard Installation Wizard" screen will appear.
- 6) Press "Next" to continue, then "Next" again to accept the Destination Folder. Continue the on screen instructions until finished.

# Troubleshooting Software Installation

If the software does not install automatically:

From the Windows Desktop:

START > Run > Browse > (CD drive) > PCSetup.exe (Application) > Open. Then press OK on the RUN dialog box.

### Parts Needed for Installation

- PC Dashboard CD disk (supplied)
- USB PC Spa Control (supplied)
- USB A/B cable (supplied)

Do not connect the USB device to your PC until drivers have been installed.

# Step 2. Hardware Installation

1) Plug the USB into an available port.

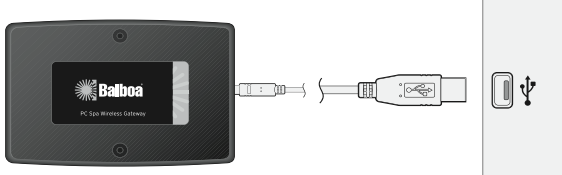

A dialog box will appear showing installation.

2) Allow the installation to continue until it has finished.

| Found New Hardware |                      |  |  |  |
|--------------------|----------------------|--|--|--|
| ¢                  | USB Serial Converter |  |  |  |

#### Establishing a Network Connection

- 1) Select the "Link" radio button on the Dashboard, then
- 2) Press Proceed. (Follow the on screen instructions.)
- 3) Power Off, then Power On your Spa. Press "OK" within 30 seconds to link the USB device to the RF network.

| -<br>A                                                                  |                                      | X   |
|-------------------------------------------------------------------------|--------------------------------------|-----|
| Shut off power to spa<br>Turn spa power back o<br>push OK on this panel | ,<br>on and then<br>within 30 second | ds. |
| ОК                                                                      | Cancel                               |     |

Information such as "Priming mode" will be displayed on the Spa Messages screen within one minute. Once the system has been updated and priming mode completed, time and temperature are shown, and Pump 1 becomes active. (Priming mode takes about four minutes to complete.)

# Troubleshooting USB/Hardware Installation

If the Network Connection doesn't work, verify your USB hardware connection using the Device Manager.

From the Desktop: Right click on "My Computer" > Properties > Hardware > Device Manager.

Open the "Ports (COM & LPT)" tree by clicking on the "+" next to it. The USB installed device should appear as an additional COM port with the label "USB Serial Port (COMx)".

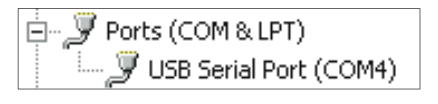

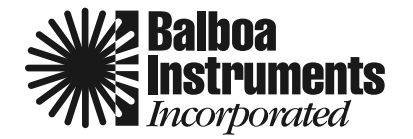

Refer to User Manual for additional information

#### **Filter Cycles**

Set filter cycle times by sliding each end of the blue slide bar to the times desired. The Default radio button resets the filter cycle times from 8:00 to 10:00 AM and PM.

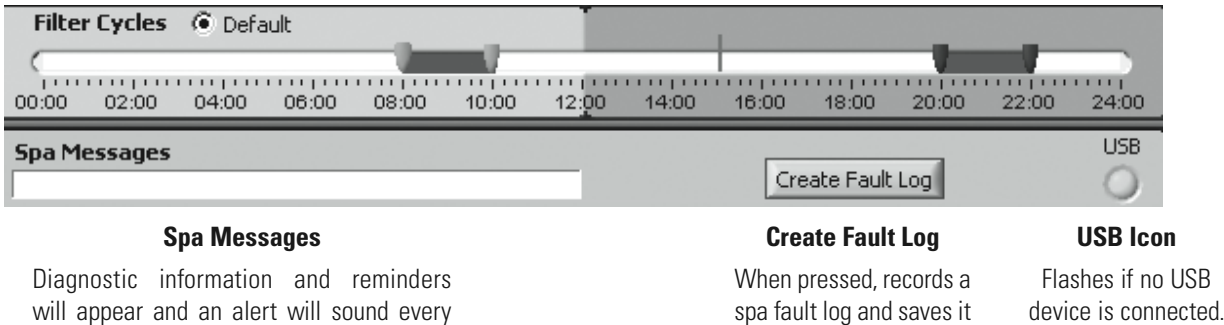

15 seconds until the fault code is cleared.

|                 |                 | Temperature Display |                            |
|-----------------|-----------------|---------------------|----------------------------|
| Set Temperature | Displayed Temp. | Heat                | You have th<br>or Celsius. |
| 0 °F C °C       | 73°F            |                     | Set Tempe<br>your spa. T   |
|                 |                 |                     |                            |

You have the option to view the spa temperature in Fahrenheit or Celsius.

in a text file.

**Set Temperature** is the target temperature that you set for your spa. The **Displayed Temp.** window shows the current temperature. As the spa is heating up, the **Heat** icon will become lit and animated.

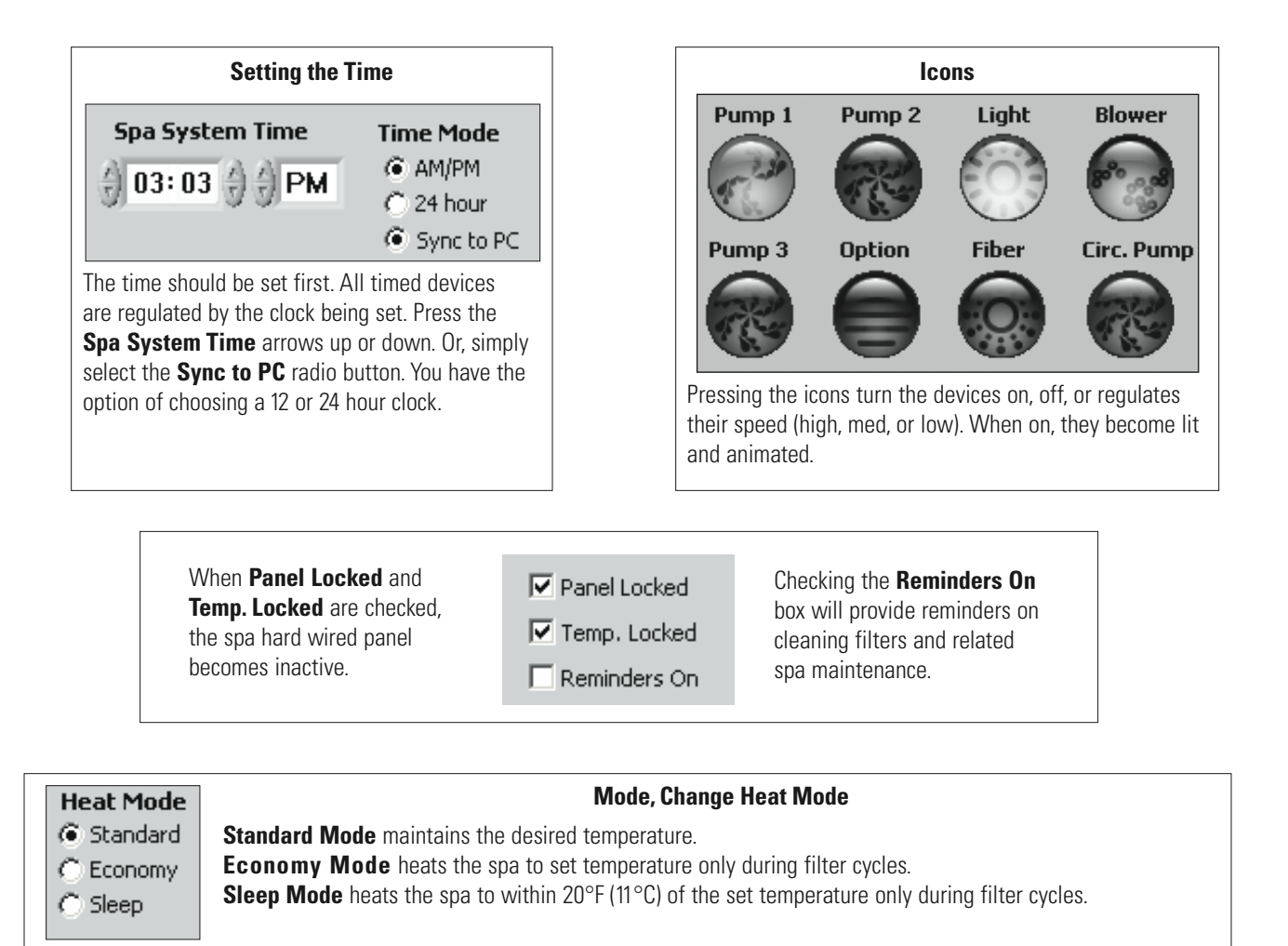

Refer to User Manual for additional information